# S Shopee

# SHOPEE MALL LISTING GUIDELINES

# **Table of contents**

| CONTENT                                           | PAGE    |  |
|---------------------------------------------------|---------|--|
| Why does Shopee standardise Shopee Mall listings? | 3 - 4   |  |
| Shopee Mall listing requirements                  | 5 - 6   |  |
| 1) Relevant and high quality images               | 7 - 17  |  |
| 1) Structured product name                        | 18 - 23 |  |
| 1) Correct category                               | 24 - 30 |  |
| 1) Informative description                        | 31 - 36 |  |
| 1) Accurate and comprehensive attributes          | 37 - 41 |  |
| 1) Variations                                     | 42 - 50 |  |

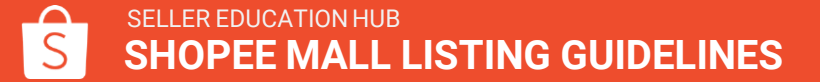

# WHY DOES SHOPEE STANDARDISE SHOPEE MALL LISTINGS?

## Why does Shopee standardise Shopee Mall listings?

Shopee Mall is a platform for top sellers and leading brands that strives to provide excellent online shopping experience. Shopee encourages our Shopee Mall sellers to follow listing guidelines in order to standardise the platform and adopt professional practices.

Moreover, the high quality listings will better showcase the products while offering guaranteed customer shopping experience.

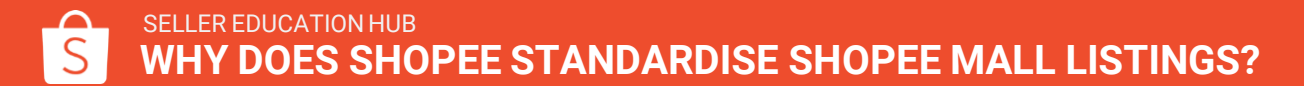

# SHOPEE MALL LISTING REQUIREMENTS

# **Shopee Mall Listing Requirements**

Follow these guidelines to ensure excellent online shopping experience

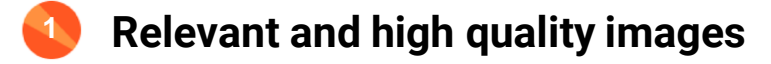

Structured product name

Correct category

- Informative product description
- Accurate and comprehensive attributes

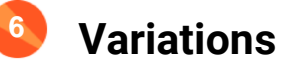

# 1) RELEVANT AND HIGH QUALITY IMAGES

## | Detailed image requirements

| Elements     | Requirements                                                                                                    | Exceptions                                                                                                    |
|--------------|----------------------------------------------------------------------------------------------------|----------------------------------------------------------------------------------------------------|
| All images   | <ul> <li>Each listing to have at least 3 non-duplicate images professionally taken</li> <li>For every image, the product being sold must be clear, sharp, not pixelated and photographed with realistic colour</li> <li>Images should not have any reflection of people or other objects</li> </ul>                                                                                                    | <ul> <li>Products in Adult categories<br/>must meet additional<br/>guidelines</li> </ul>                                                                                                    |
| Cover images | <ul> <li>Cover image must be against a solid background (white preferably)</li> <li>The product for sale must cover at least 60% of image frame</li> <li>No watermark, montage (combination of multiple images), borders, text or other graphics allowed*</li> <li>The logo must be at top left corner and not exceed 10% of image frame</li> <li>Full product must be in frame and cannot be cropped</li> <li>No model in the cover image except Fashion, Health and beauty, Sports and outdoor categories</li> <li>Product is unwrapped (exceptions allowed)</li> <li>Minimum resolution of 500 x 500 pixels and must be clear and sharp</li> </ul> | <ul> <li>Product may be unwrapped if item is a consumables (e.g. food, baby diapers)</li> <li>Product in Apparel, F &amp; B, Ticket and Home &amp; Living may use photo against environment background</li> <li>Words could only be used to explain deals details in concise language, strictly no sales tout.</li> </ul> |
| Other images | <ul> <li>Backgrounds and environments are allowed for non-cover images to help demonstrate the use or scale of product</li> <li>The product and props should fill 50% or more of the image frame</li> <li>Cropped or close-up images are allowed</li> <li>Use of model is allowed</li> <li>Each image should show a different angle of the product</li> </ul>                                                                                                    |                                                                                                    |

# **Cover image criteria - image quality**

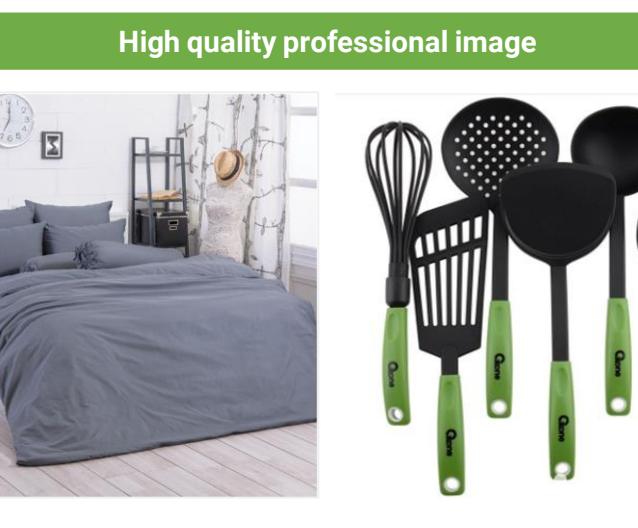

Image must be clear, sharp, not pixelated and photographed professionally

#### **Unprofessional and blur image**

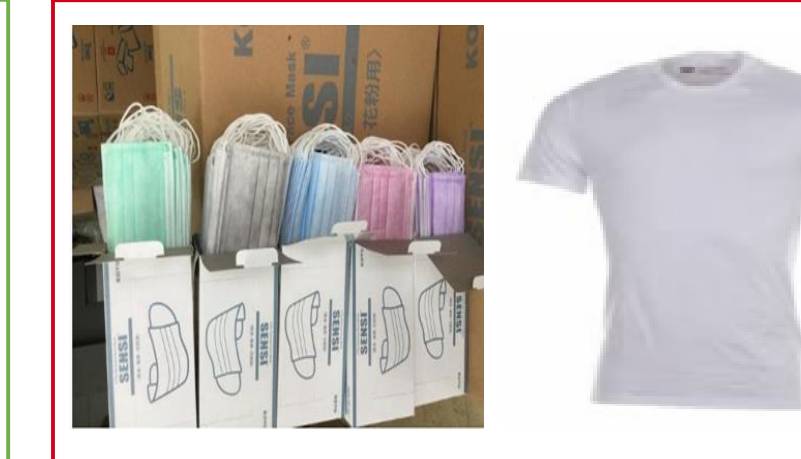

Images should be professionally taken and have high resolution (not pixelated or blurred)

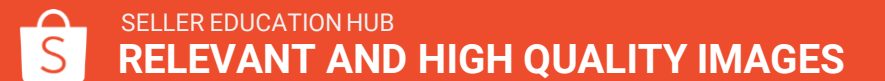

# **Cover image criteria - background**

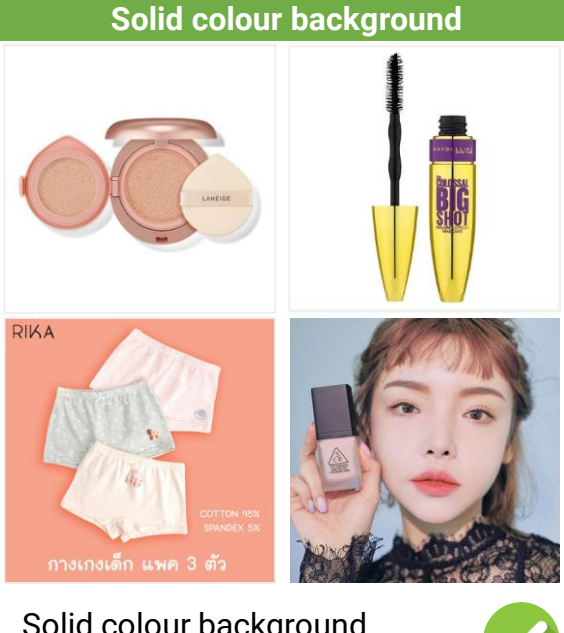

Solid colour background (especially white) are preferred

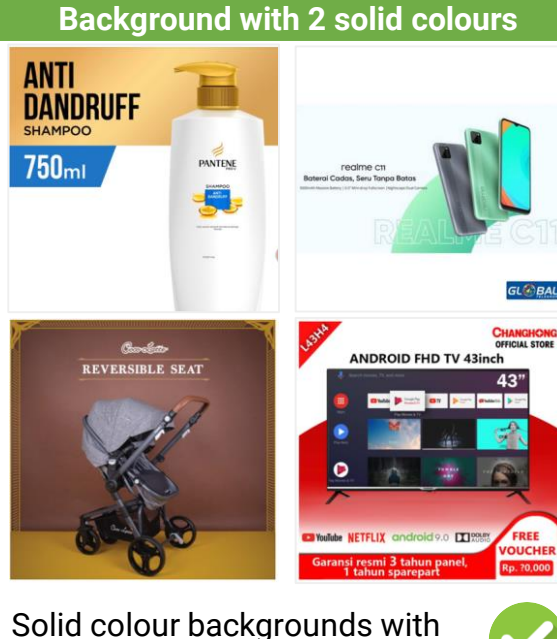

Solid colour backgrounds with up to 2 colours are acceptable

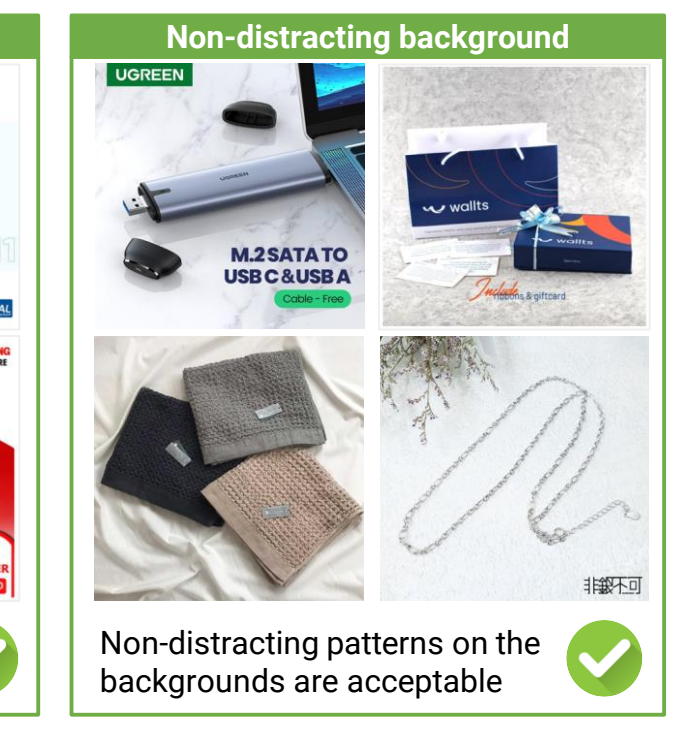

# **Cover image criteria - background**

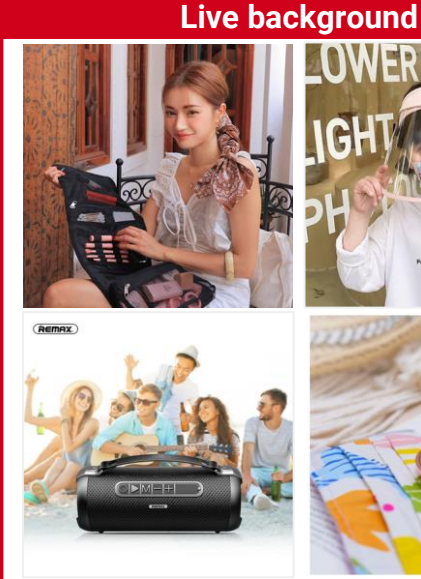

Cover images should not have live X background except for Apparel and Home & Living products

### **Distracting background**

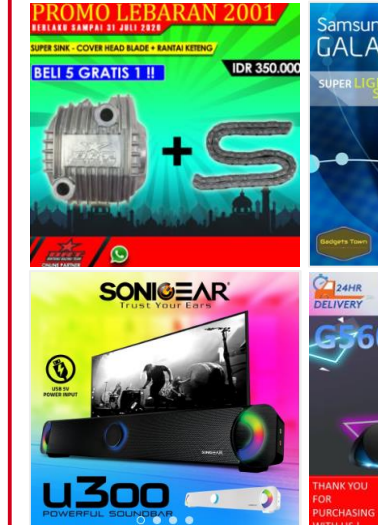

Cover image backgrounds should not be bright and distracting

# Low contrast background 0 60 LIGHTSYNC

💮 LIGHTSYNC

LIGHTSPEED

### Products must be clearly seen against the background

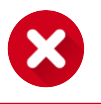

SELLER EDUCATION HUB **RELEVANT AND HIGH QUALITY IMAGES** 

## **Cover image criteria - borders**

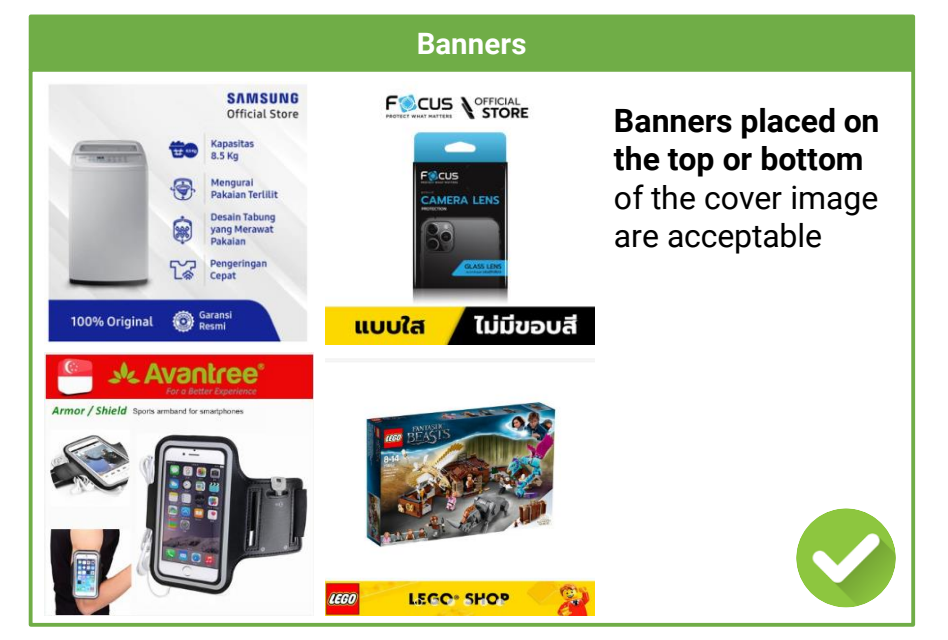

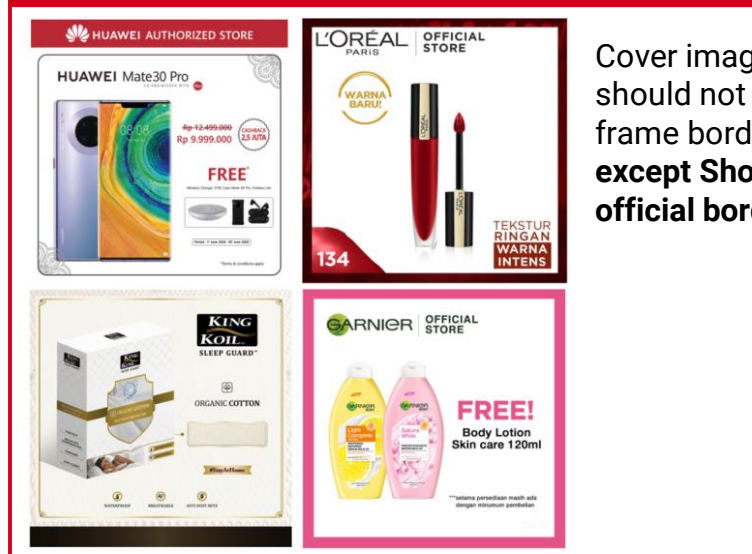

#### **Full borders**

Cover images should not have full frame borders except Shopee official borders

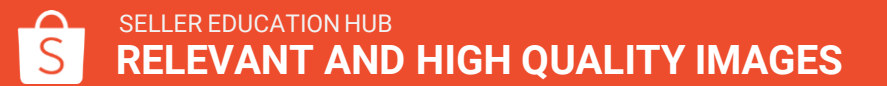

12

## **Cover image criteria - watermark**

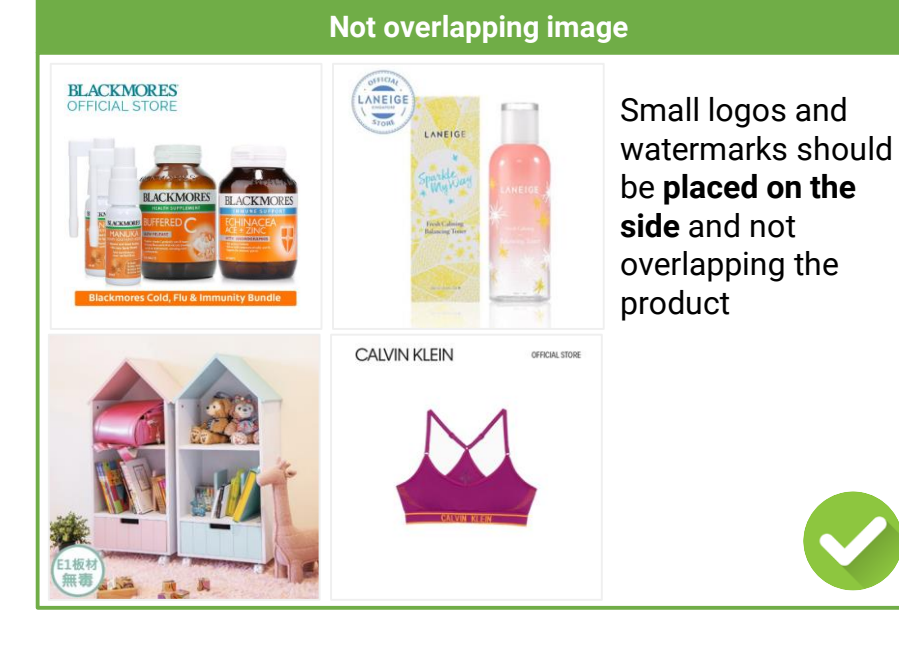

**RELEVANT AND HIGH QUALITY IMAGES** 

SELLER EDUCATION HUB

### U

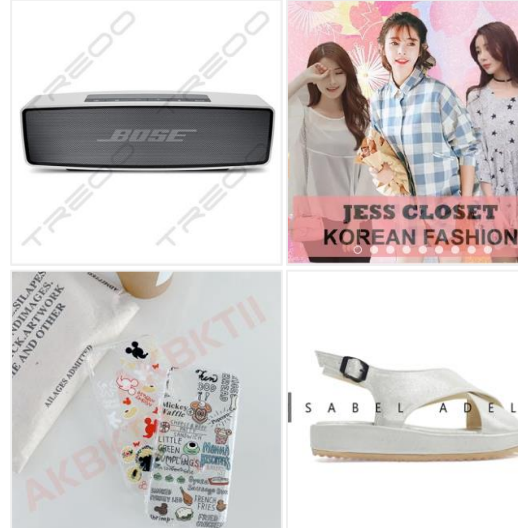

#### **Overlapping image**

Watermarks **must not overlap product** as it looks messy and unprofessional

13

## **Cover image criteria - montage**

# No visible gridlines Color View acceptable

Showing product variations with no visible gridlines are

# $\nabla$ VINTAGE RANSEL SLEMPANG

FEOM

003

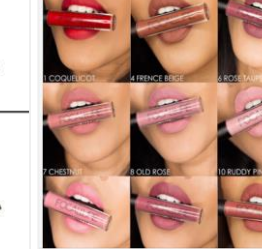

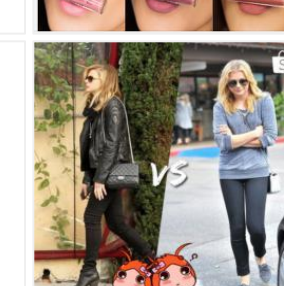

### **Visible gridlines**

Combination of multiple images with different backgrounds and visible grid lines are not allowed

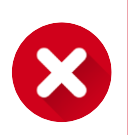

SELLER EDUCATION HUB **RELEVANT AND HIGH QUALITY IMAGES** 

# **Cover image criteria - model**

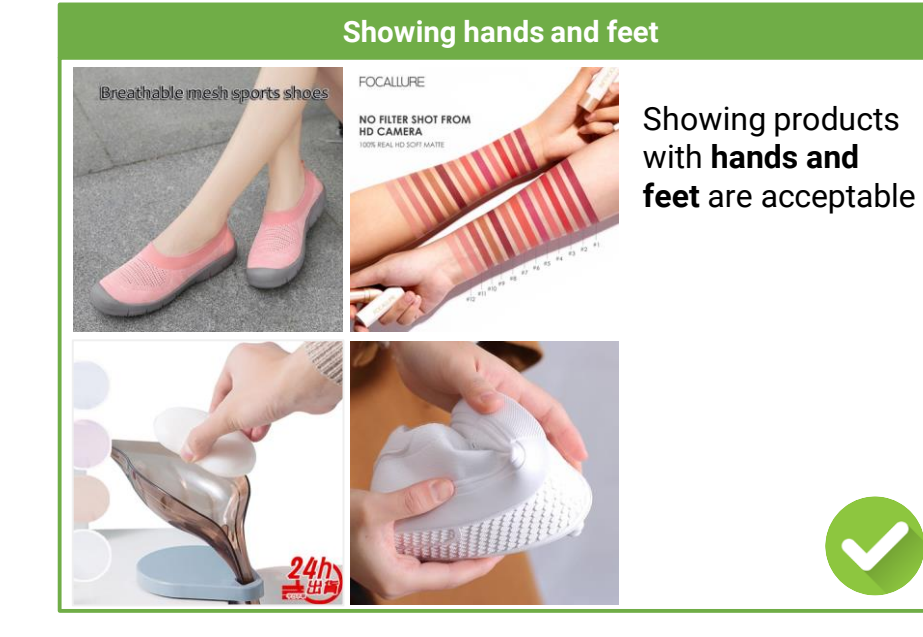

Model

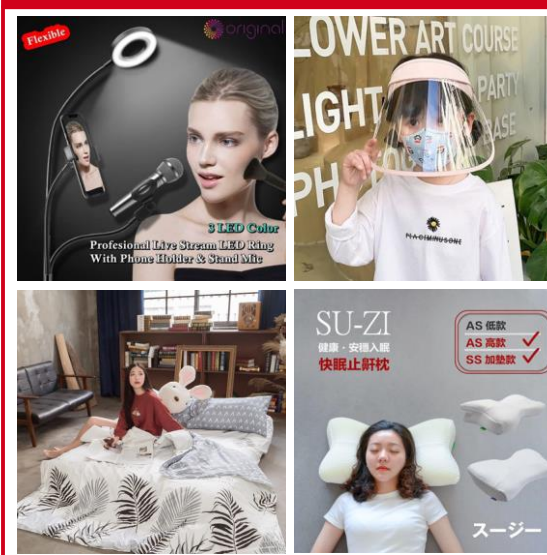

Cover images with human model are not allowed except for products in Fashion, Health, Beauty, Sports and outdoor categories

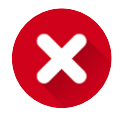

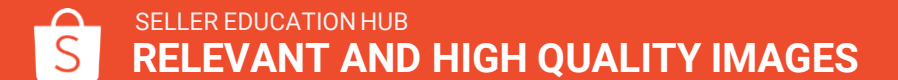

## **Cover image criteria - others**

### **Free gifts**

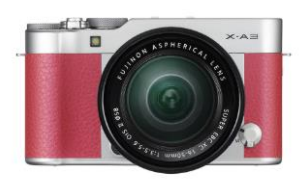

Free items should be at the bottom and not taking majority of space

## **Excessive text**

Mirabella BB Cushion Light Beige + Highlighter Rose Gold + Moisture Matte Lipstick Raddish Orange Saatnya beralih ke makeup yang effortless tapi flawless, Semakin fresh dengan lipstick orange yang segar dan highlighter rose gold untuk kulit glowing

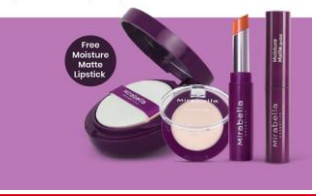

Cover images should not have excessive text as it looks very messy

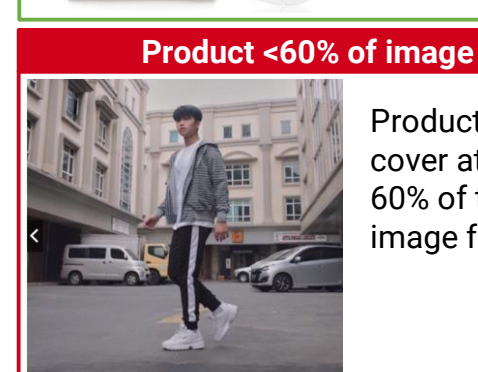

DR.WU OFFICIAL

Unwrapped product for illustration

DR.WU

Product must cover at least 60% of the image frame

Exceptions for

unwrapped

product are

allowed for

clearer illustration

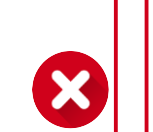

Cropped products are not allowed for cover images

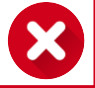

**Seller Tips!** 

categories, do take note that there are additional guidelines to be met. For more information, please refer to Shopee's Adult Listing Guidelines.

**Cropped product** 

When listing products in **adult** 

## **Example of listing with best practice images**

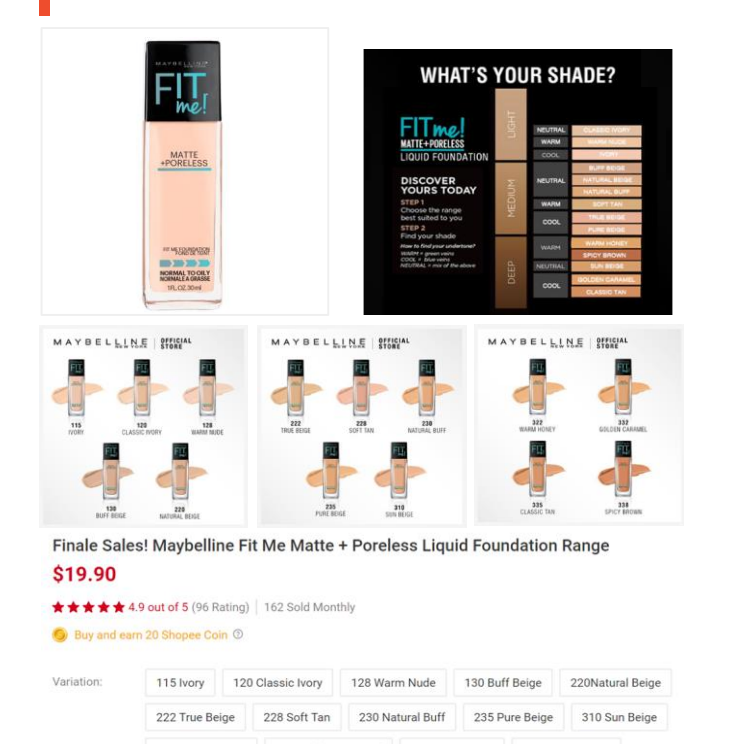

322 Warm Honey 332 Golden Caramel

| Clear, sharp | , not pixelated and realistic |
|--------------|-------------------------------|
| 3 or more p  | rofessional images            |
| No reflectio | n of people or other objects  |

- Solid background (white preferable)
- Fills 60% of image frame
- No watermark, montage, borders, text or other graphics
  - Uncropped and in-frame
- No model (except Fashion, Health and Beauty, Sports and Outdoor Categories)
- Product Unwrapped
- Shows different angle of the product
- Fills 50% of image frame
- Demonstrate the scale and use of the product

Other images

Cover image

All images

338 Spicy Brown

# **2)STRUCTURED PRODUCT NAME**

## **Structured Product Name**

This comprehensive listing name convention offers buyers an informative and easy-to-read product name

| Listing Name 1 Brand 2 Pr                                                                                                    | oduct Model 3 Specification 4 Size                                                                                                    |
|----------------------------------------------------------------------------------------------------|----------------------------------------------------------------------------------------------------|
| Garmin Fenix ® 5X Slate Gray<br>\$1,099.00<br>Xiaomi Gen 2S Powerbank 10000 mAh (2 USB Ports)<br>\$19.90                              | Dell XPS Ultrabook - <u>13.3" - Core i7 8550U - 16GB RAM - 512GB SSD</u><br><b>\$2,699.00</b><br>Nike Roshe 2 - <u>Pure White</u><br><b>\$90.90</b>            |
| 3 Product Model<br>Herschel Supply Co. Dawson Backpack 20.5L<br>\$59.90<br>Xiaomi Gen 2S Powerbank 10000 mAh (2 USB Ports)<br>\$19.90 | 4.       Size         Innisfree Green Tea Cleansing Foam (30ml)         \$3.90       \$2.90         YEOS Justea Green tea white grape 250ml X24         \$8.14 |

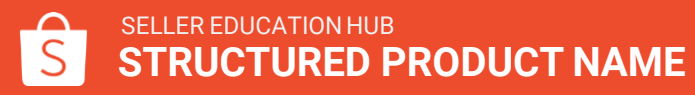

# **Detailed product name requirements**

| Categories                | Requirements                                                                                                    | Exceptions                                                               |
|---------------------------|----------------------------------------------------------------------------------------------------|--------------------------------------------------------------------------|
| All (General)             | <ul> <li>Product names must follow the naming convention (see below)</li> <li>The first letter of each word must be capitalized. Do not use ALL CAPS</li> <li>Subjective commentary such as "Hot Item" or "Best Seller" or Price or promotional messages, such as "Sale" or "Free Shipping" are not allowed</li> <li>No keyword spam allowed e.g. irrelevant words</li> <li>No emoticons, symbols or hashtags allowed, including but not limited to:<br/>}, ~, \$, ^, {, &lt;, !, *, #, ;, %, &gt; @</li> </ul>                                                                                                    | <ul> <li>Brand name may be in capital<br/>letters (eg. MANGO)</li> </ul> |
| Computers &<br>Peripheral | <ul> <li>Brand + Screen Size + Model + CPU Type</li> <li>E.g. ASUS VivoBook Pro 15 N580GD-E6152T/Intel® Core<sup>™</sup> i7-8750</li> </ul>                                                                                                    |                                                                          |
| Mobile & Gadgets          | <ul> <li>Cases and Covers: Case Brand (only if applicable, e.g. Spigen. If OEM then blank)<br/>E.g. Cases/covers material + Product Type + [for] + Compatible with + (Color)</li> <li>Mobile phone: Brand + Model + Storage Capacity + (Color)<br/>E.g. Xiaomi Redmi 6 3GB+32GB</li> <li>Screen Guards: Screen guard Brand (only if applicable, if OEM then blank) + Type<br/>of screen guard + product type + [for] + compatible with<br/>E.g. Spigen Tempered Glass Screen Protector for iPhone X</li> <li>Power bank: Brand + Model + Power Bank Capacity in mAh + Product Type<br/>E.g. Xiaomi Gen 2C 2000mAh Power Bank</li> </ul> |                                                                          |

# **Detailed product name requirements**

| Categories                | Requirements                                                                                                    | Exceptions                                                   |
|---------------------------|----------------------------------------------------------------------------------------------------|--------------------------------------------------------------|
| Home & Living             | <ul> <li>Brand + Type + Specification (e.g. size, materia, volume, color)</li> <li>E.g. MUJI Diffuser upgrade 600ml Aroma 7 LED light</li> </ul>                  | <ul> <li>Brand name may be in capital<br/>letters</li> </ul> |
| Sports & Outdoors         | <ul> <li>Brand + Model + Specification (e.g. size, material, color)</li> <li>E.g. FIBA Official Match ball Molten Original GG7X Size 7 basketball ball</li> </ul> |                                                              |
| Shoes                     | <ul> <li>Brand + Gender (optional) + Model + Type + (Color)</li> <li>E.g. Birkenstock Arizona Women Sandals in Blue</li> </ul>                                    |                                                              |
| Apparels                  | <ul> <li>Brand + Gender (optional) + Type + (Color)</li> <li>E.g. ZARA Women's Skater Dress, ZARA Pleather Pleated Skirt in Maroon</li> </ul>                     |                                                              |
| Beauty & Personal<br>Care | <ul> <li>Brand + Model + Type + Weight/Quantity/Volume</li> <li>E.g. Neutrogena Rainbath Shower And Bath Gel 473ml</li> </ul>                                     |                                                              |
| Toys, Kids &<br>Babies    | <ul> <li>Brand + Model + Type + (Quantity)</li> <li>E.g. Huggies Platinum Diapers x3</li> </ul>                                                                   |                                                              |

## **Examples of Product Name**

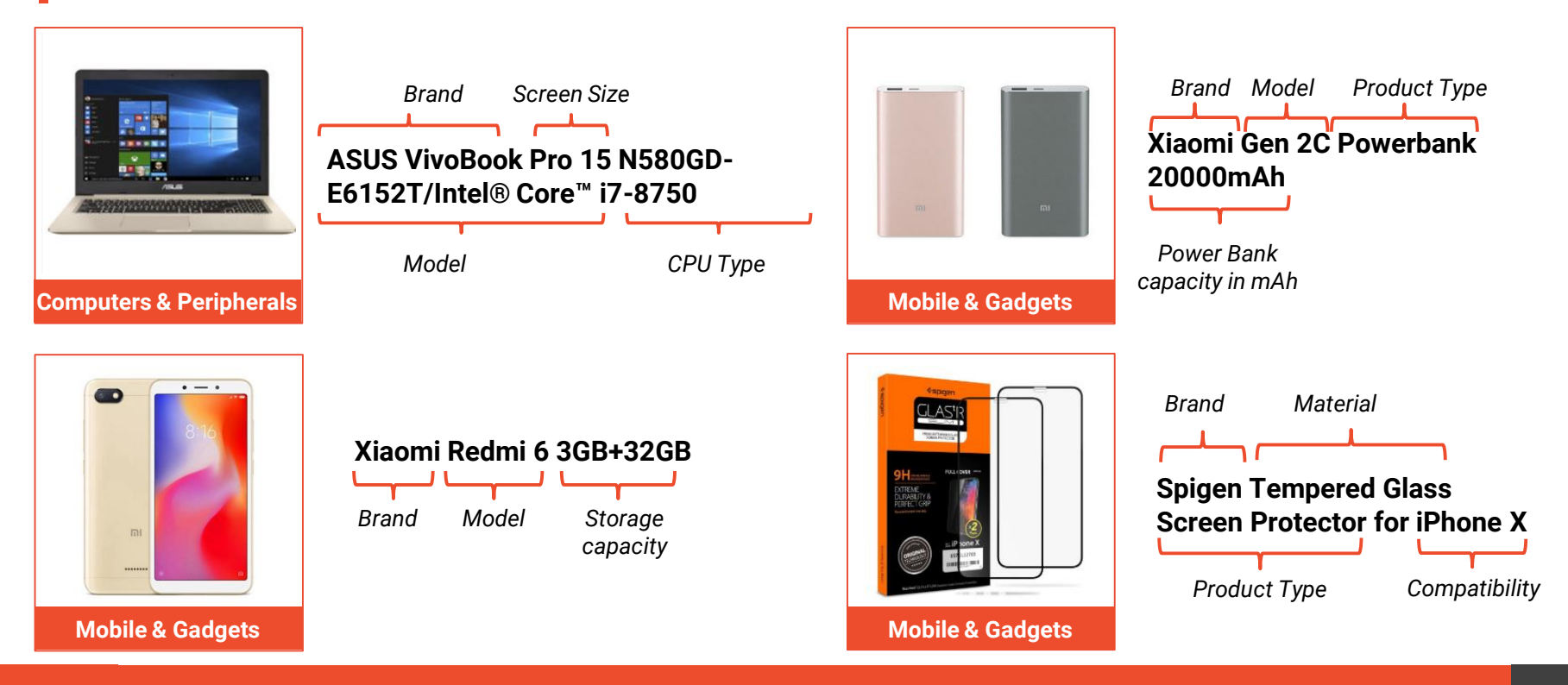

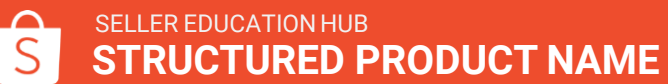

## **Examples of Product Name**

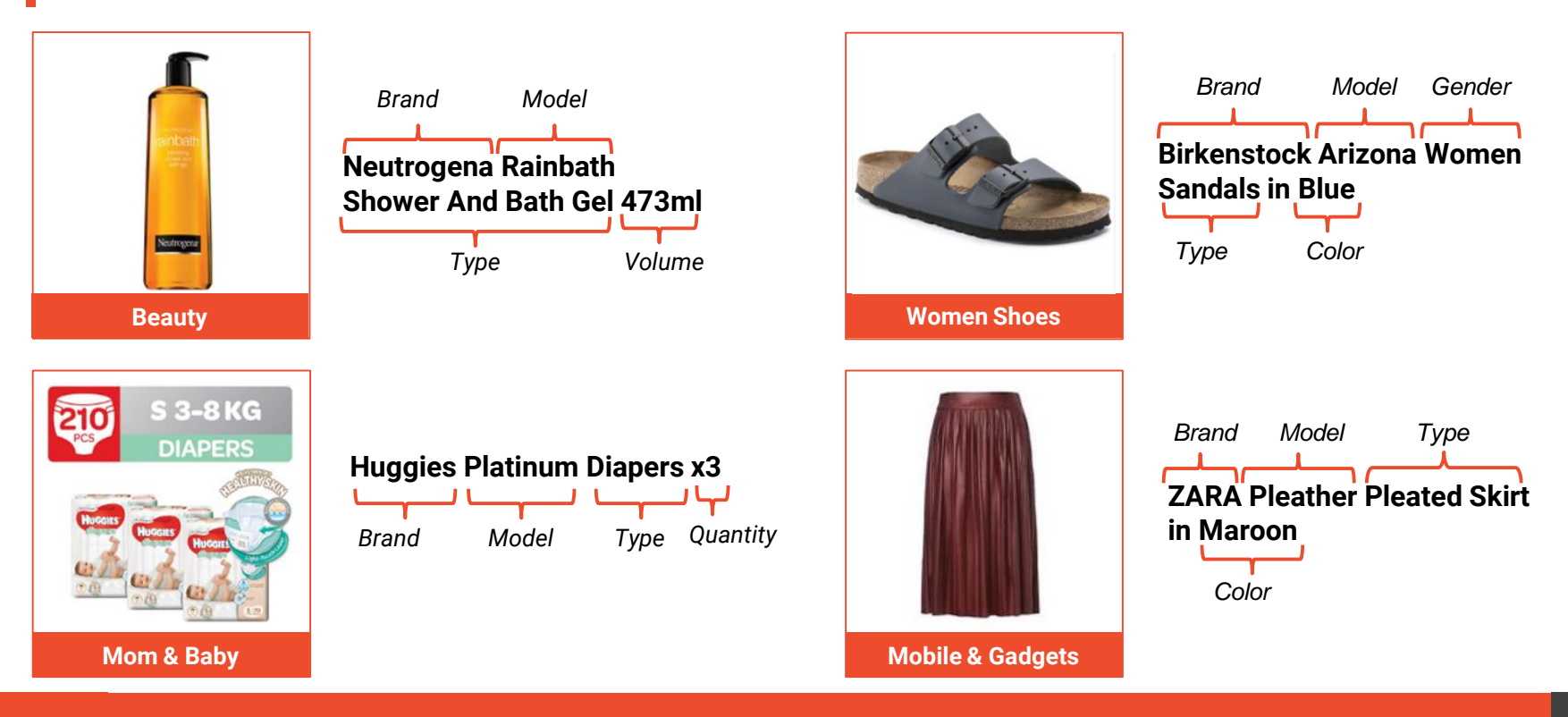

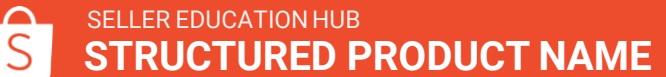

# **3)CORRECT CATEGORY**

## **Choose the right categories**

Ensure that all 3 categories are chosen correctly

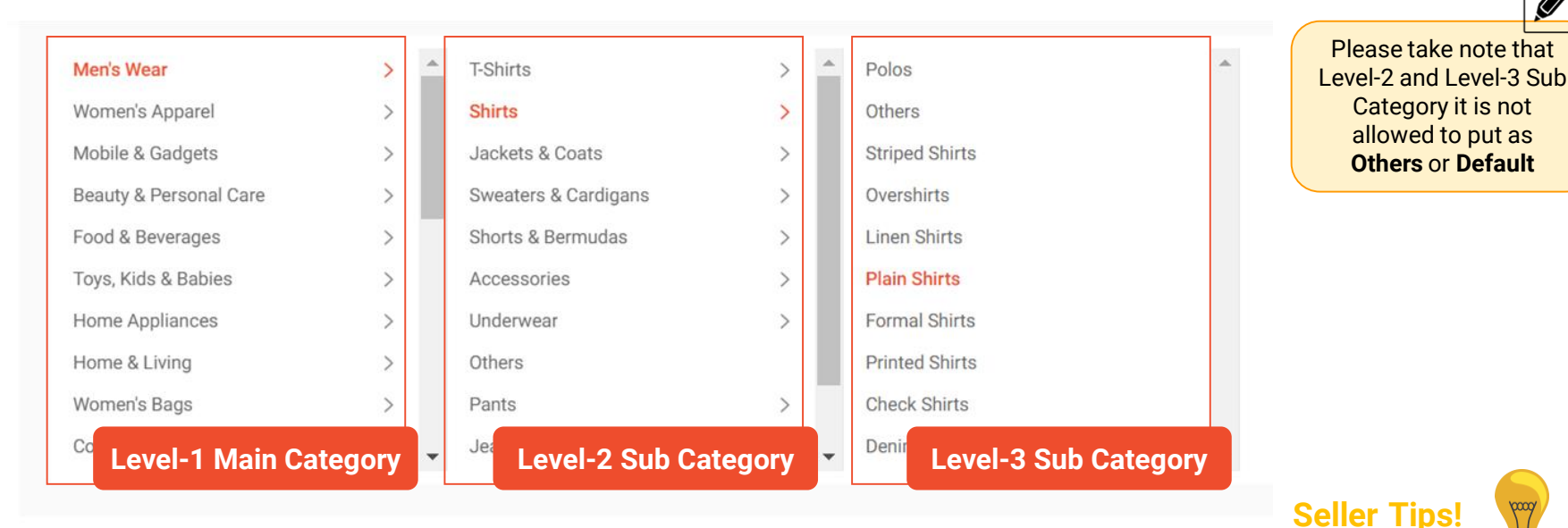

The currently selected : Men's Wear > Shirts > Plain Shirts

To ensure that you **select the correct category** for your product, draw reference from a relevant product listing and find the most suitable category. You may find this <u>comprehensive list of categories</u> helpful!

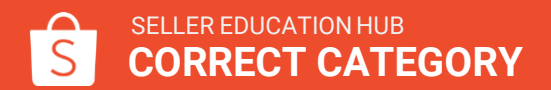

25

## How to pick the right category?

Use Shopee's recommended category to help you find the correct category for your product

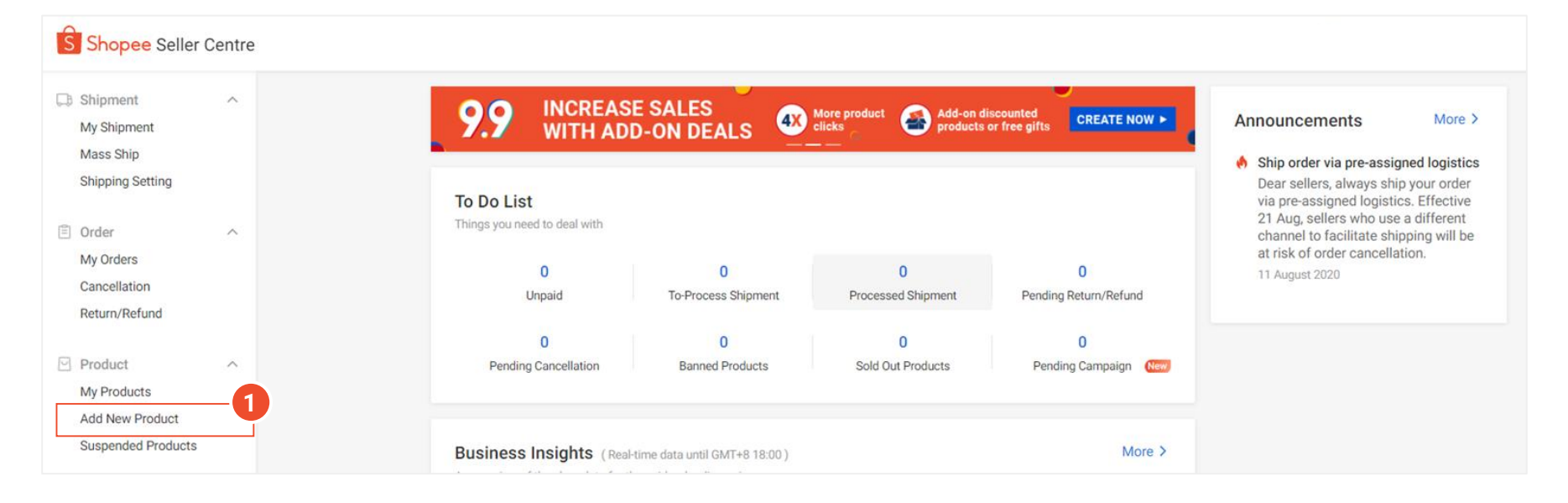

Click on "Add New Product" under Product on My Products page in Shopee Seller Centre.

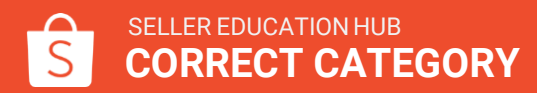

## How to pick the right category?

Use Shopee's recommended category to help you find the correct category for your product

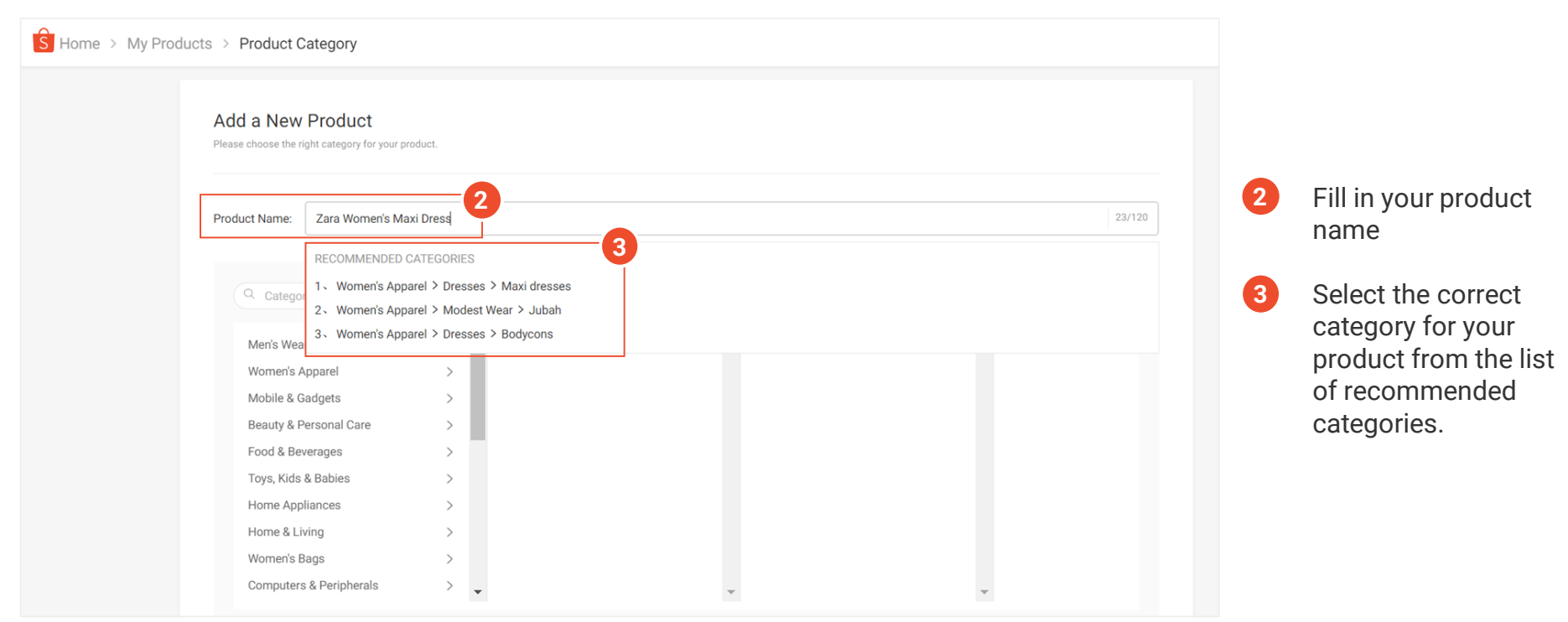

## How to pick the right category?

Use Shopee's recommended category to help you find the correct category for your product

| B Home > My Produc | cts > Product Category                                             |       |                                     |          |                              |       |                  |                                              |
|--------------------|--------------------------------------------------------------------|-------|-------------------------------------|----------|------------------------------|-------|------------------|----------------------------------------------|
|                    | Add a New Product<br>Please choose the right category for your pro | duct. |                                     |          |                              |       |                  |                                              |
|                    | Product Name: Input                                                |       |                                     |          |                              | 0/120 | Altern<br>your p | atively, you may select<br>product category: |
|                    | Q Categories Name                                                  |       | _4                                  |          | 6                            |       | 4.               | By searching for a                           |
|                    | Men's Wear<br>Women's Apparel                                      | > ^   | Dresses<br>Tops                     | > *<br>> | Bodycons<br>Midi dresses     |       |                  | specific category on the search bar          |
|                    | Mobile & Gadgets<br>Beauty & Personal Care                         | >     | Jumpsuits & Playsuits<br>Skirts     | >        | Maxi dresses<br>Mini dresses |       |                  | 0.0                                          |
|                    | Food & Beverages                                                   | >     | Shorts                              | >        | Others                       |       |                  | OR                                           |
|                    | Home Appliances                                                    | >     | Pants & Leggings<br>Outerwear       | >        | Party Dresses                |       | 5.               | By scrolling and                             |
|                    | Home & Living<br>Women's Bags                                      | >     | Lingerie & Sleepwear<br>Modest Wear | >        |                              |       |                  | choosing your                                |
|                    | Computers & Peripherals                                            | > 🗸   | Others                              | •        | Ψ.                           |       |                  |                                              |

## **Examples of correct categories**

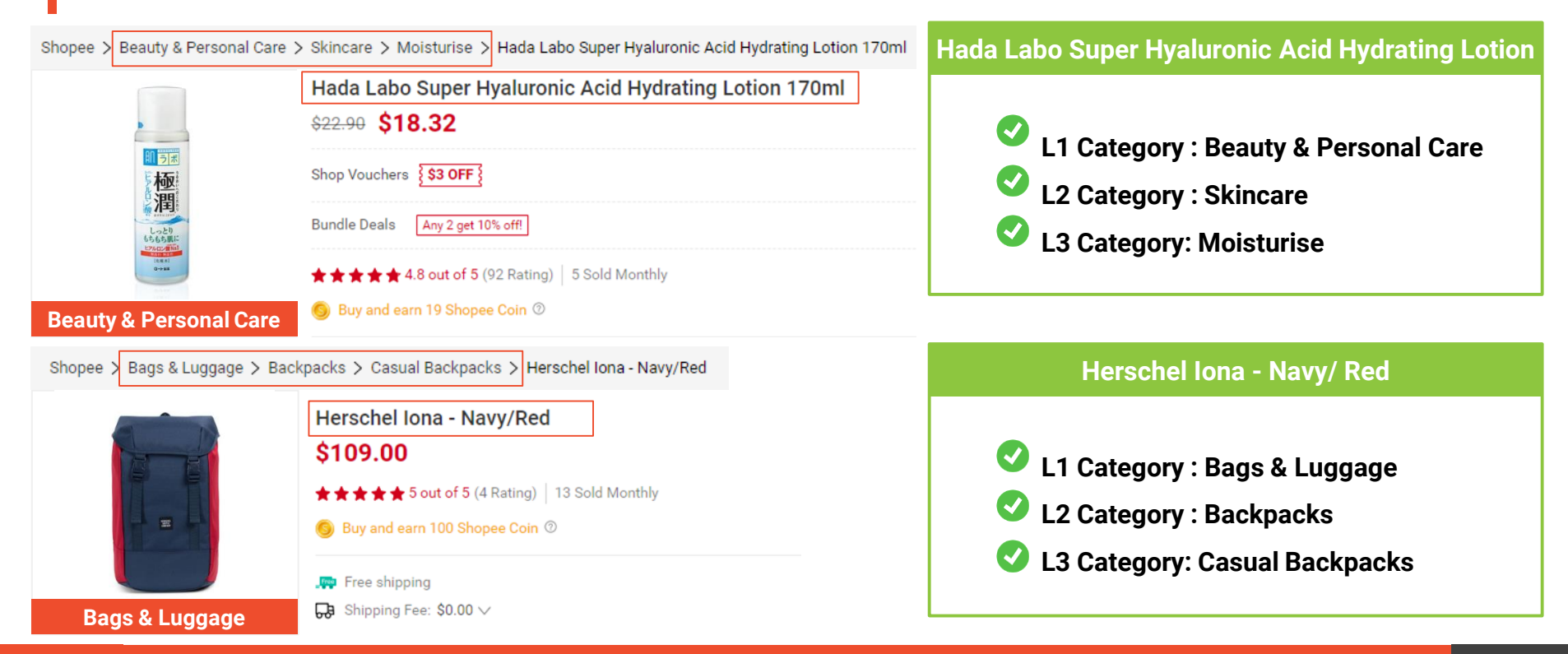

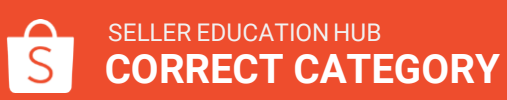

## **Examples of wrong categories**

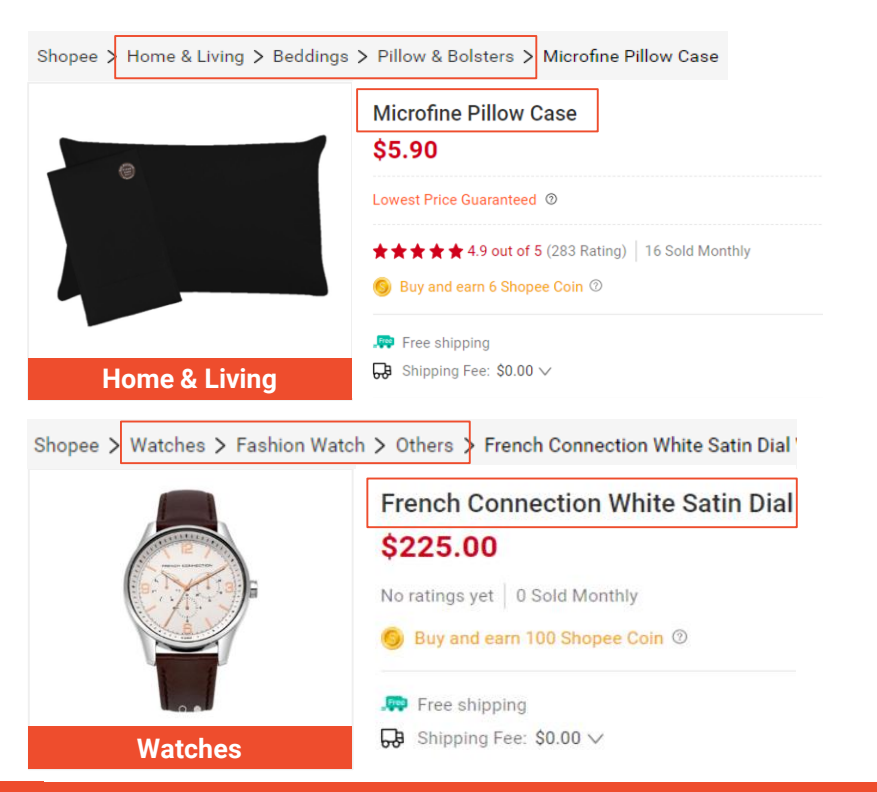

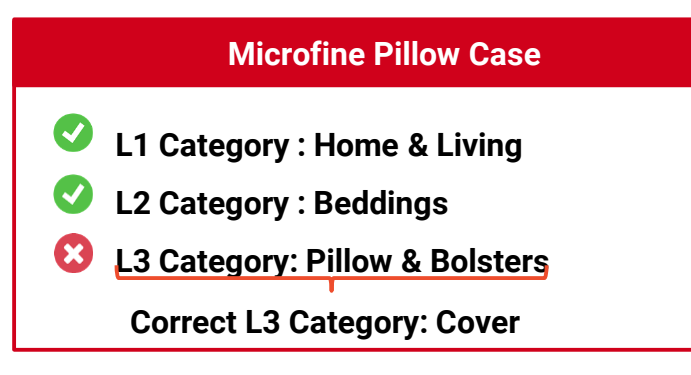

### **French Connection White Satin Dial**

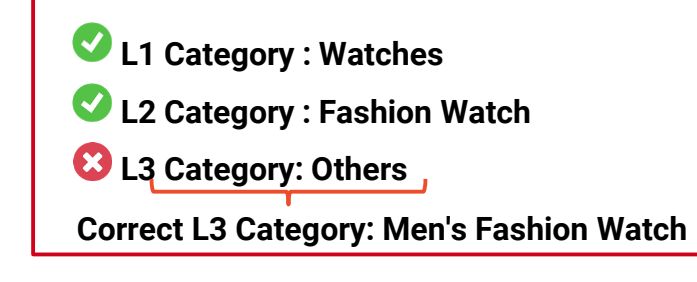

# 4) INFORMATIVE PRODUCT DESCRIPTION

## **Informative Product Description**

Providing relevant product details in your listing will help to captivate buyers

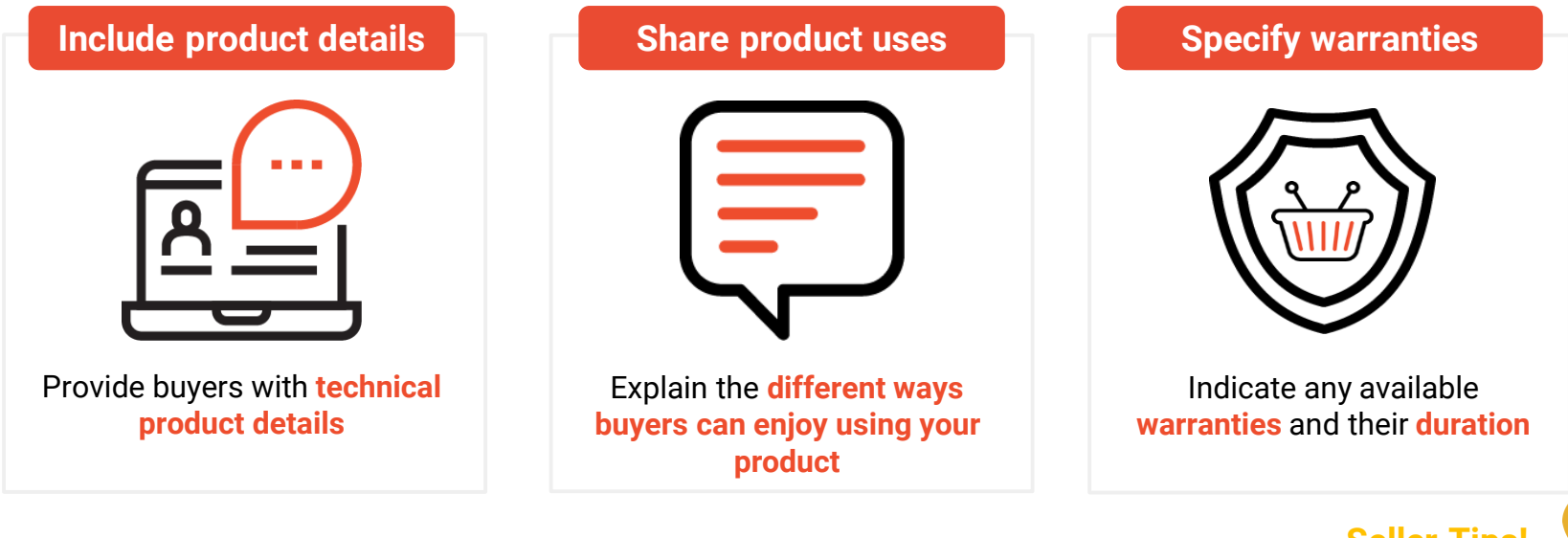

## Seller Tips!

**Technical product details** such as material, weight, dimensions, electrical characteristics and other product defining factors are **especially important for electronics, equipment and tools**!

## **Recommended informative description**

| Categories      | Requirements                                                                                                    |
|-----------------|----------------------------------------------------------------------------------------------------|
| Fashion         | <ul> <li>Size chart (in size chart field, see example)</li> <li>Size the model wears and their body measurements (if applicable)</li> <li>Material</li> <li>Washing instructions (if applicable)</li> <li>Product variations (if applicable)</li> </ul> |
| Health & Beauty | <ul> <li>Ingredients</li> <li>Purpose/use/ Skin types suitable for How to use</li> <li>Allergy information (if applicable)</li> <li>Storage instructions</li> <li>Manufactured date and shelf life/ Expiry date</li> </ul>                              |
| Mobiles         | Warranty information                                                                                                    |

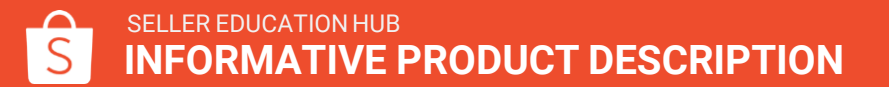

## **Recommended informative description**

| Categories                    | Requirements                                                                                                    |
|-------------------------------|----------------------------------------------------------------------------------------------------|
| Computer and<br>laptops       | <ul> <li>Features</li> <li>Technical specifications, e.g. OS, processor, RAM capacity, etc.</li> <li>Warranty information</li> </ul>                                                                                                    |
| Other consumer<br>electronics | <ul> <li>Technical specifications, e.g.         <ul> <li>TV: Display h (in) x w (in); resolution h (px) x w(px) Image Aspect Ratio;<br/>Refresh Rate Inputs &amp; Outputs             <li>Computer accessories</li> </li></ul> </li> <li>Warranty information</li> <li>What's in the box</li> </ul> |

## Example of an informative description: Health & Beauty Seller Tips!

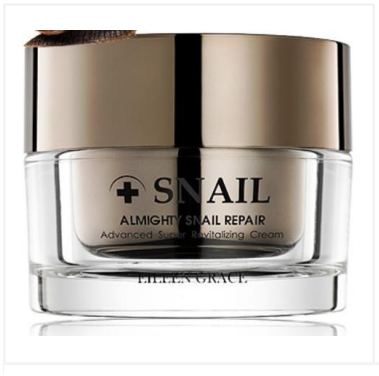

## Eileen Grace Almighty Snail Repair Revitalising Cream \$39.80

Shop Vouchers 10%0FF

No ratings yet | 0 Sold Monthly

🌀 Buy and earn 40 Shopee Coin 💿

📭 Free shipping

₽ Shipping Fee: \$0.00 ∨

Some product details that beauty and products should include are: **ingredients** and **manufactured/expired date** 

#### **Informative Description**

Recommended for: Blemished/Scarred skin Sensitive/Fragile skin Acne-prone skin Aging/Sagging skin Inflamed skin Dry skin Post-Op/Laser/Postpartum care

**Ingredients:** Aqua, horse oil, snail secretion filtrate, simmondsia chinensis seed oil, brassica campestris (rapeseed) sterols, cetearyl alcohol, pseudoalteromonas ferment extract, vitamin e acetate, allantoin, hyaluronic acid, palmitoyl pentapeptide-3

Volume: 50ml Product Origin: Taiwan Expiry: 3 years from manufacture date

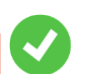

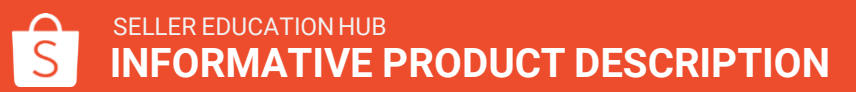

35

## **Example of an informative description: (Computer & Laptops)**

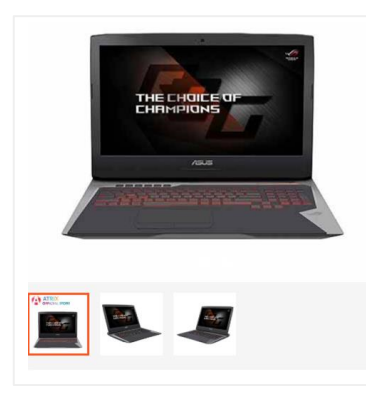

| ASUS RUG G752VS-GB4071   17-7820HK   G1X1070   32GB Ram   512GB PCIE SSD+11B | Operating System: Windows 10 Home                                         |
|------------------------------------------------------------------------------|---------------------------------------------------------------------------|
|                                                                              | Chipset: Intel® CM238 Express Chipset                                     |
| \$3,999.00                                                                   | Memory: 32 GB SDRAM                                                       |
| No ratings yet   0 Sold Monthly                                              | • Display: 17.3" (16:9) LED backlit UHD (3840x2160) Anti-Glare Panel with |
| $\clubsuit$ Shipping Fee: \$0.00 $\vee$                                      | 100% Adobe with G-Sync                                                    |
|                                                                              | <ul> <li>Storage: 1TB 5400RPM SATA HDD + 512GB PCIE SSD</li> </ul>        |
| Quantity: - 1 + 1 piece available                                            | • Dimensions: 42.8 x 33.4 x 5.3 cm (WxDxH)                                |
|                                                                              | Warranty: 1 year                                                          |

### SELLER EDUCATION HUB INFORMATIVE PRODUCT DESCRIPTION

### **Informative Description**

ROG G752VS showcases the evolution of the ROG brand, with a revolutionary design finished in an Armor Titanium and Plasma Copper color scheme. With 7th generation Intel® Core™ i7 processor. NVIDIA® GeForce® GTX 10 series graphics. Windows 10 Home and up to 32GB of DDR4 memory, the ROG G752VS delivers gaming-dominating performance.

G752VS is cooled by dual copper heat pipes and the ROG 3D Vapor Chamber for superior cooling and improved reliability. It also features a backlit anti-ghosting gaming keyboard with 30-key rollover for precise command and control in battle.

#### **Product Details**

- Processor: Intel® Core™ i7 7820H

# 5) ACCURATE AND COMPREHENSIVE ATTRIBUTES

## Accurate and comprehensive attributes

**Product Attributes** are characteristics that describe your product such as **Brand**, **Material** and **Style**. Entering more product attributes creates a rich set of data that **improves discoverability of your listing** by search engines.

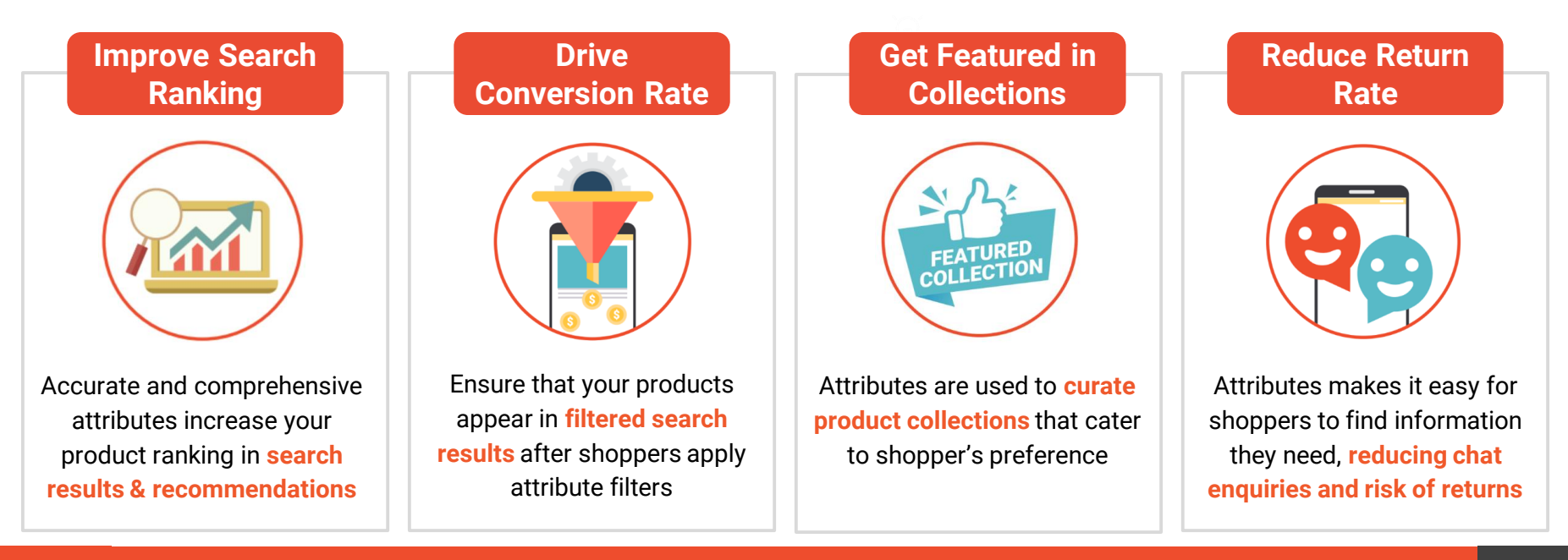

## **Fill in descriptive attributes**

Improve your search results and guide buyers to your products

### Examples of non-brand attribute values

| Model and specification values |                         |                    |
|--------------------------------|-------------------------|--------------------|
| Category:                      | Computers & Peripherals | > Laptops > Laptop |
| Brand:                         | Lenovo                  |                    |
| Model:                         | Legion Y520             |                    |
| Processor:                     | 7                       |                    |
| Storage:                       | 500                     |                    |
| Screen Size (Inches):          | 15.6                    |                    |

Some Non-brand attributes may be optional

Choose from Shopee's list of accepted values. Note that product attribute options vary depending on the selected category labels

### **Examples of brand attribute values**

| Recognized brand value |                                                    |  |  |
|------------------------|----------------------------------------------------|--|--|
| Category:              | Food & Beverages > Sweets & Chocolates > Chocolate |  |  |
| Brand:                 | Cadbury                                            |  |  |
| Generic brand value    |                                                    |  |  |
| Category:              | Home & Living > Furniture > Sofa                   |  |  |
| Dimension:             | 80cmx90cm,90cmx110cm                               |  |  |
| Colour:                | Green,Cream,Coffee,Grey,Blue,Red                   |  |  |
| Brand:                 | No Brand                                           |  |  |

### Brand attributes are mandatory

Choose from Shopee list of accepted category brand values or enter the brand via free text for review. OEM and No Brand are not allowed in Mall

## **Examples of product attributes**

| * Category | Women's Apparel > Dresses > Midi dresses 🖉 |
|------------|--------------------------------------------|
| * Brand    | Abercombie & Fitch v                       |
| Material   | Cotton                                     |
| * Style    | A-line Dress                               |

There are 2 types of product attributes:

2

| 1 | Mandatory attributes                    |
|---|-----------------------------------------|
|   | Labelled with an asterisk: ' * ' and co |

Labelled with an asterisk: ' \* ' and compulsory to be filled in

Non-Mandatory attributes Not compulsory but encouraged to be filled in

|             | Туре Е                                       | yeshadow                                   | ~ |
|-------------|----------------------------------------------|--------------------------------------------|---|
| NAKEDR      | Texture F                                    | owder                                      | ~ |
| DESAN DECAY | * Brand                                      | aked                                       | ~ |
|             | Finish S                                     | himmer                                     | ~ |
|             | Benefits S                                   | himmering                                  | ~ |
|             | Colour                                       | eige Pink                                  | ~ |
| Beauty      | * Expiry Date 0                              | 8/2022                                     |   |
|             | * Brand                                      | HP                                         |   |
|             | * Model                                      | HP Desk Jet 2620 All-in-One Printer        |   |
| F           | Double Sided Printing                        | Yes                                        |   |
|             | Input Tray Capacity                          | i                                          |   |
|             |                                              |                                            |   |
|             | Print Speed                                  | Up to 5.5 ppm                              |   |
|             | Print Speed<br>Mono/Color                    | Up to 5.5 ppm<br>Mono & Color              | × |
|             | Print Speed<br>Mono/Color<br>Warranty Period | Up to 5.5 ppm<br>Mono & Color<br>12 Months | × |

## **Example of listing with comprehensive product attributes**

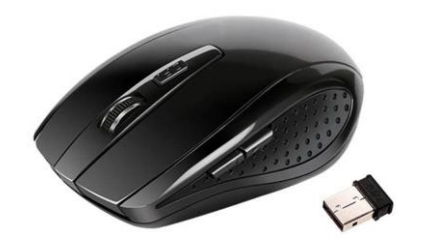

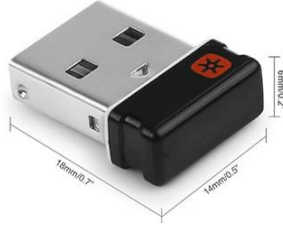

Portable USB Receiver Wireless Mouse 2.4GHz Gaming Mice for Laptop PC Macbook \$2.80-\$3.00 \$2.38-\$2.55

Lowest Price Guaranteed @

Found a cheaper option? Claim for FREE vouchers/coins! >

★ ★ ★ ★ 4.6 out of 5 (19 Rating) | 34 Sold Monthly

#### Buy and earn 3 Shopee Coin ②

- Up to \$0.99 off shipping with min order of \$3 for Standard Economy.Up to \$1.69 off shipping with min order of \$9 for Standard Express 100% off shipping with min order of \$9 for Standard Economy.Up to \$2.99 off shipping with min order of \$15 for Standard Express
- Shipping from: overseas

Shipping Fee: \$0.00 - \$2.99 ∨

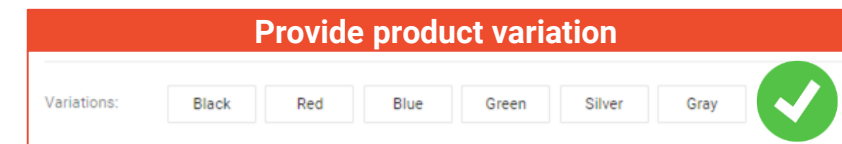

|                  | Complete Attributes                                   |  |
|------------------|-------------------------------------------------------|--|
| Category:        | Computers & Peripherals > Computer Peripherals > Mice |  |
| Model:           | Wireless Optical Mouse                                |  |
| Connectivity:    | Wireless                                              |  |
| Backlight:       | Yes                                                   |  |
| Warranty Period: | 1 Month                                               |  |

#### **Informative Description**

- Resolution:400-1600CPI conversion .
- Wireless transmission, the longest sensing distance up to 10-15 meters .
- Mouse type: Wireless Optical Mouse up to 10 meters of operating distance with 6 . Keys, including Scroll Wheel, Page Forward and Page Backward buttons for easy Internet Surfing
- Portable and weight light, very convenient to carry and store .
- Size:95\*54\*30mm
- Interface: USB •
  - Specification Power Supply: 2 x AAA Battery (Not included) Power switch for save power Mini adapter Plug and play
- Package include: 1 x 2.4GHz Wireless Mouse 1 x USB receiver

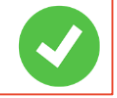

## SELLER EDUCATION HUB

## ACCURATE AND COMPREHENSIVE ATTRIBUTES

# **6)VARIATIONS**

## **Variations**

Arrange your product listing with multiple configurations in a single listing

**Variations are different options within the same listing**. Variations allow buyers to make their selection based on different attributes including size, colour, or other characteristics from the same product on a single detail page.

| Types of variation      | When to use                                                                                                    | Example                                                                                                    |
|-------------------------|----------------------------------------------------------------------------------------------------|----------------------------------------------------------------------------------------------------|
| No Variations           | There is no configuration available for the product                                                                                            | Any non-variant products                                                                                                    |
| Single<br>Variations    | The products vary in one configuration only and buyers can<br>make purchasing decision based on the difference<br>between these configurations | <ol> <li>Hats available with different colors</li> <li>Laptop model available in 13-inch<br/>and 15-inch</li> </ol>                    |
| Two-tiers<br>variations | The products vary in two configurations and buyers can<br>make purchasing decision by comparing those<br>configurations                        | <ol> <li>Dress with different colors <u>and</u><br/>sizes</li> <li>iPhone with different memory sizes<br/><u>and</u> colors</li> </ol> |

## **Variations**

Arrange your product listing with multiple configurations in a single listing

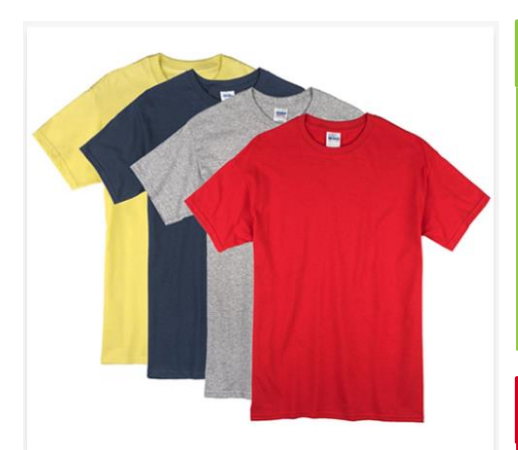

Short Sleeve Basic tees

Free

**★★★★** (6)

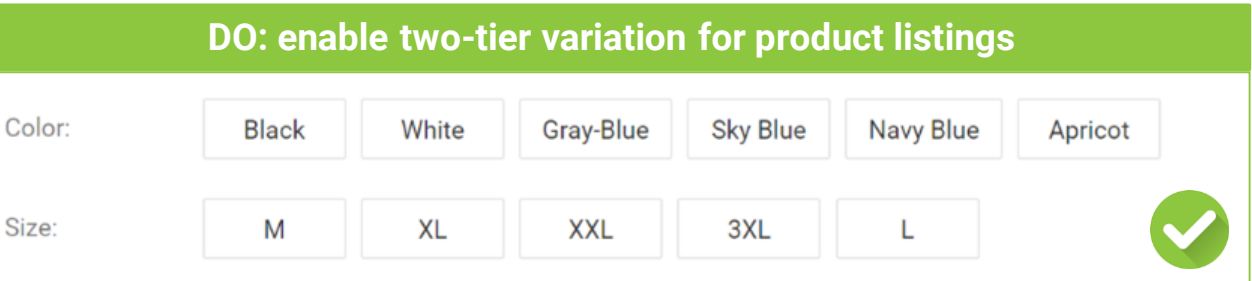

Two-tier variation assists buyers in selecting their desired variation of the product

## DO NOT: mix different product variations into a single-tier

| Variations: | Blue_M   | Blue_L  | Blue_XL  | Blue_XXL  | Grey_M    | Grey_L     |
|-------------|----------|---------|----------|-----------|-----------|------------|
|             | Grey_XXL | White_M | White_L  | White_XL  | White_XXL | White_XXXL |
|             | Blue-L   | Blue-XL | Blue-XXL | Blue-XXXL | Black-M   |            |

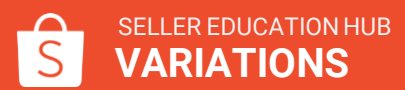

\$14.90

♥ 94

## How to add variation?

Arrange your product listing with multiple configurations in a single listing

| Home > My Products > Add a New Product |                       |                                                                                                    |        |           |                    |                                                                                                    |
|----------------------------------------|-----------------------|----------------------------------------------------------------------------------------------------|--------|-----------|--------------------|----------------------------------------------------------------------------------------------------|
|                                        | Basic information     |                                                                                                    |        |           |                    |                                                                                                    |
|                                        | * Product Name        | Zara Women's Maxi Dress                                                                                          | 23/120 |           |                    |                                                                                                    |
|                                        | * Product Description |                                                                                                    |        |           |                    |                                                                                                    |
|                                        |                       |                                                                                                    | 0/3000 | 1.        | Ado<br>" <b>En</b> | a New Product and click<br>able Variations" Button                                                                                       |
|                                        | * Category            | Women's Apparel > Dresses > Maxi dresses 🛛 🖉                                                                     |        |           |                    |                                                                                                    |
|                                        | * Brand               | Set Brand V                                                                                                    | /      | Sales Inf | ormation           |                                                                                                    |
|                                        | Material              | Set Material V                                                                                                   |        |           | * Price            | ¢ lovet                                                                                                    |
|                                        | Style                 | Set Style V                                                                                                    |        |           | Flice              | • mpor                                                                                                    |
|                                        |                       |                                                                                                    |        |           | * Stock            | 0                                                                                                    |
|                                        | Sales Information     |                                                                                                    |        | I r       | Variations         | Enable Variations                                                                                                    |
|                                        | * Price               | \$ Input                                                                                                    |        |           |                    |                                                                                                    |
|                                        | * Stock               | 0                                                                                                    |        |           | Wholesale          | ① Add Price Tier                                                                                                    |
|                                        | Variations            | Enable Variations                                                                                                |        |           |                    | <ul> <li>Wholesale price will not be visible for products in these promotions: Bundle Deal, Add-on Deal,<br/>Welcome Package.</li> </ul> |
|                                        | Wholesale             | Add Price Tier                                                                                                   |        |           |                    |                                                                                                    |
|                                        |                       | Wholesale price will not be visible for products in these promotions: Bundle Deal, Add on Deal, Welcome Package. |        |           |                    |                                                                                                    |

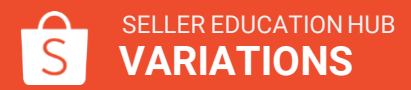

## How to add variation?

Arrange your product listing with multiple configurations in a single listing

| S Home > My Products | > Add a Ne | w Product      |                                |                                 |                               |                        |            |              | Variation 1 | Name                 | Enter Variation Name, eg: colour, etc. 0/14                           |
|----------------------|------------|----------------|--------------------------------|---------------------------------|-------------------------------|------------------------|------------|--------------|-------------|----------------------|-----------------------------------------------------------------------|
|                      | Sales      | Information    |                                |                                 |                               |                        |            |              |             | Options              | Enter Variation Options, eg: Red, etc. 0/20 +t→                       |
|                      |            | Variation 1    | Name                           | Enter Variation                 | Name, eg: colour, etc.        | 0/14                   | ×          | Í            |             |                      | Add Options (2/20)                                                    |
|                      |            |                |                                | Enter Variation                 | Add Options (2/20)            | )                      | *±*        |              | Variation 2 |                      | + Add                                                                 |
|                      |            | Variation 2    |                                |                                 | 🕀 Add                         |                        |            |              | 1           |                      |                                                                       |
|                      | Variati    | on Information | \$ Price                       |                                 | Stock                         | SKU                    |            | Apply To All | 2           | Fill in the          | e Variation Name and Variation                                        |
|                      |            | Variation List | Na                             | me                              | Price                         | S                      | tock       | SKU          | •           | Options              | of the first tier of variation                                        |
|                      |            |                | Opt                            | lion                            | \$ Input                      |                        | 0          |              |             | -                    |                                                                       |
|                      | Wholesale  |                |                                |                                 | ① Add Price Tier              |                        |            |              |             |                      |                                                                       |
|                      |            |                | Wholesale prio<br>Welcome Pack | ce will not be visible<br>kage. | e for products in these promo | tions: Bundle Deal, Ad | d-on Deal, |              | 3           | Enable t<br>"Add" Bi | wo-tier variation by clicking the utton and fill in the corresponding |

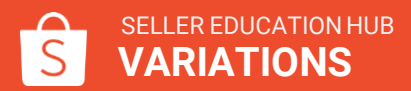

Variation Name and Variation Options

## What is size chart?

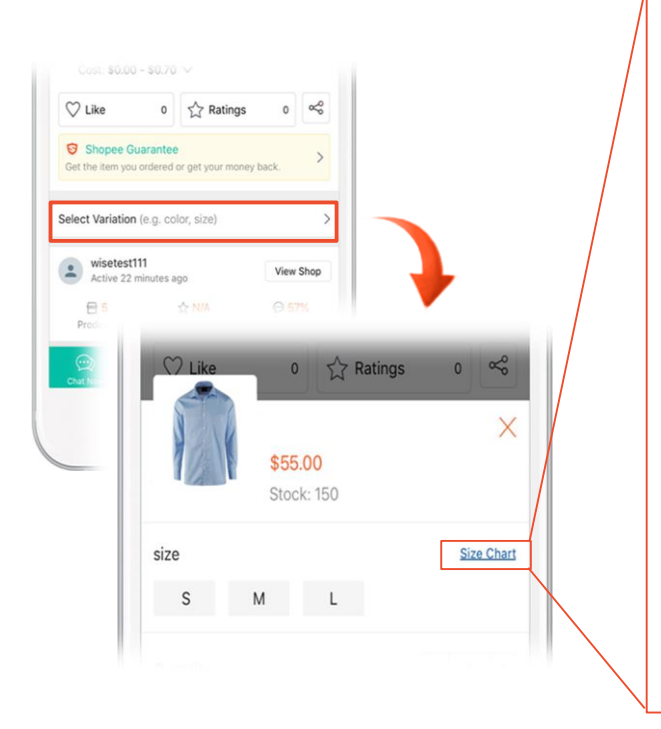

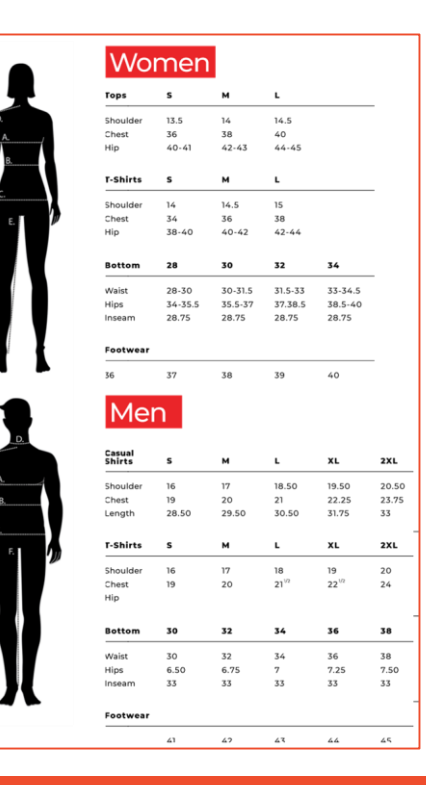

Size Chart is a feature that allows sellers to upload a guideline on product sizes and measurements.

The aim is to help buyers make informed decisions before purchasing fashion-related items in order to reduce the number of returning products due to unfit size.

This feature can be accessed by buyers when selecting product variations.

## How to upload size chart?

S Home > My Products > Add a New Product **Basic information** 23/120 Zara Women's Maxi Dress \* Product Name \* Product Description \* Category Women's Apparel > Dresses > Maxi dresses 🖉 \* Brand Material Style

On "My Products" page, upload the Size Chart by selecting fashion-related categories (e.g. Men/Women Clothes & Men/Women Shoes)

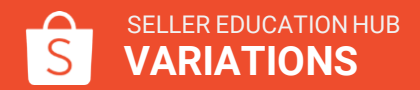

# How to upload size chart?

S Home > My Products > Add a New Product

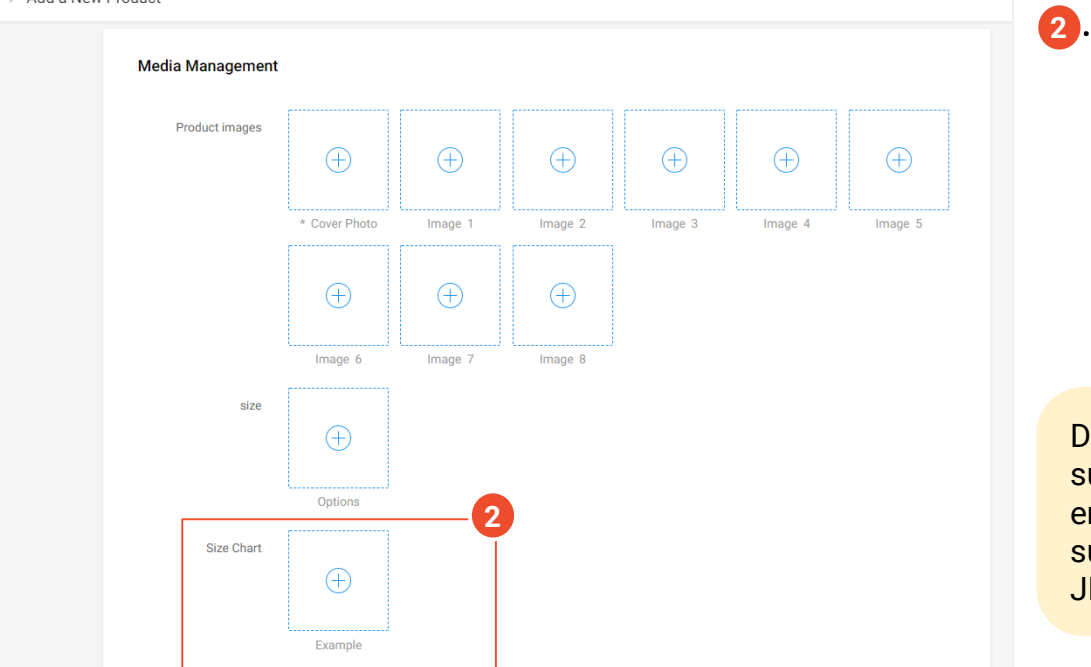

Add to the Size Chart option under Media Management. Changes can still be made to update the Size Chart even after the product listing has been uploaded.

Seller Tips!

Do note that Size Chart only supports **image file format only**. To ensure that Size Chart uploads successfully, please only provide JPEG and PNG images.

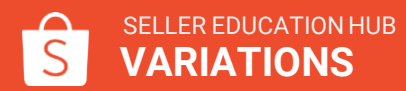

## **Example of size chart for fashion related product**

110

116

#### Women's Apparel

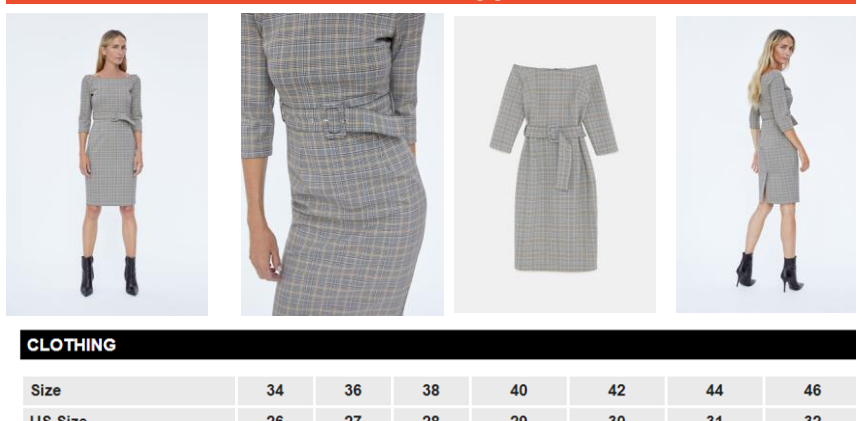

| 03 3126    | 20  | 21 | 20 | 25  | 50  | 51  | 52  |
|------------|-----|----|----|-----|-----|-----|-----|
| Chest (cm) | 82  | 86 | 90 | 94  | 98  | 102 | 106 |
| Waist (cm) | 64  | 66 | 70 | 74  | 78  | 82  | 86  |
| Hips (cm)  | 90  |    | 98 | 102 | 106 | 110 | 114 |
|            |     |    |    |     |     |     |     |
| Size       | XXS | XS | S  | м   | L   | XL  | XXL |
| Chest (cm) | 80  | 82 | 86 | 90  | 96  | 102 | 108 |
| Waist (cm) | 58  | 62 | 66 | 70  | 76  | 82  | 88  |
|            |     |    |    |     |     |     |     |

94

98

104

90

#### Men's Shoes

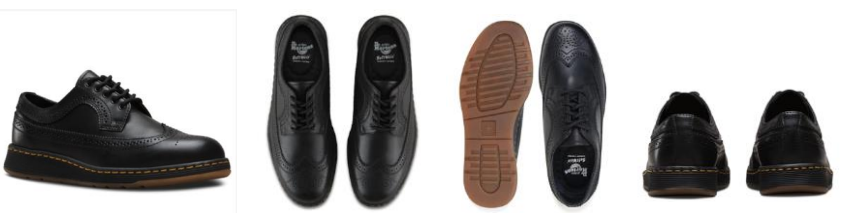

#### FOOTWEAR US WOMEN US MEN FUR INCHES 38 9.25" 6 9.62" 9.93" 26 10.25" 9 10.56" 10.94" 11.25" 11 11.56" 11.87" 12.19"

Hips (cm)

86

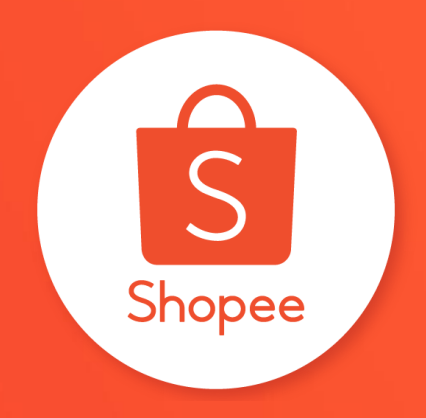

# Thank you

Learn more about best practices for selling on Shopee on Seller Education Hub: https://seller.shopee.sg/edu